# 1. Войти в приложение Сбербанк Онлайн

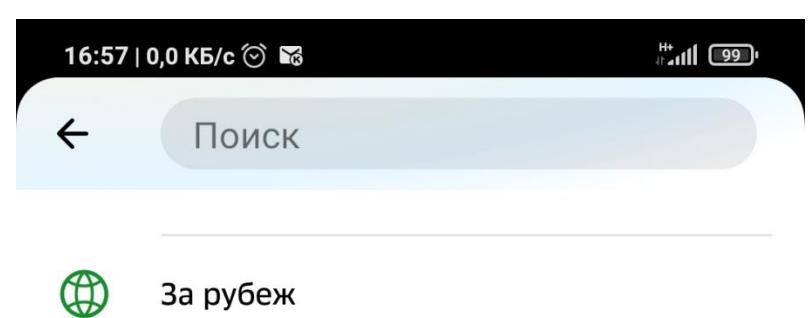

За рубеж

## Оплатить

| <b>[</b> 8] | Оплата по QR или штрихкоду |
|-------------|----------------------------|
|             | Мобильная связь            |
|             | Дом                        |
| Ŧ           | Государство                |
| Ś           | Образование                |
| , 📑 ,       | Транспорт                  |
| Ô           | Работа, бизнес и кредиты   |
| ۍ           | Здоровье                   |
| Q           | Отдых и развлечения        |
| Ē           | Платёж по реквизитам       |
|             |                            |

2. Выбрать пункт ОБРАЗОВАНИЕ

| 1     | J                                       |   |
|-------|-----------------------------------------|---|
| 16:56 | 16:56   2,0 КБ/с 河 🜃                    |   |
| ~     | Образование                             | Q |
| Ŷ     | Детские сады и дошкольные<br>учреждения |   |
| Ś     | ВУЗы, колледжи, техникумы               |   |
| Ê     | Школы                                   |   |
|       | Другие образовательные услуги           | И |

3. Выбрать пункт ВУЗы, колледжи, техникумы

| ÷        | ВУЗы, колледжи, технику 🭳                       |
|----------|-------------------------------------------------|
|          | БГУ (г.Усть-Илимск)                             |
| 5<br>A B | Детские сады и школы г.Нефтекамск               |
| 0        | ДШИ г. Лабытнанги                               |
| ٩        | Забайкальский государственный<br>университет    |
| 0        | Курганский Государственный<br>Университет (КГУ) |
| 0        | Мелеузовский индустриальный колледж             |
|          | Школы г. Сургута                                |

# 4. Найти в списке ФГБОУ ВО «МГТУ им Г.И.Носова. ПРОЧИЕ УСЛУГИ»

×

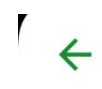

#### СамГТУ

фгбоу во мгту

Самара Коммунальные услуги

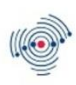

#### СамГТУ

Самара Добровольные пожертвования

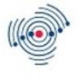

#### СамГТУ

Самара Прочие, в т.ч утеря документа

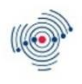

#### СамГТУ

Самара Академ. Справки

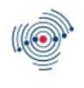

#### СамГТУ

Самара Арендная плата

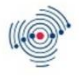

#### СамГТУ

Сызрань Обучение, л/с 20426Х21180

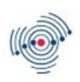

#### СамГТУ

Самара Спорт-оздоровит и культурн меропр

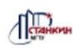

#### МГТУ Станкин

Оплата услуг

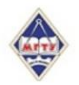

#### ФГБОУ ВО МГТУ им. Г.И. Носова

Прочие услуги

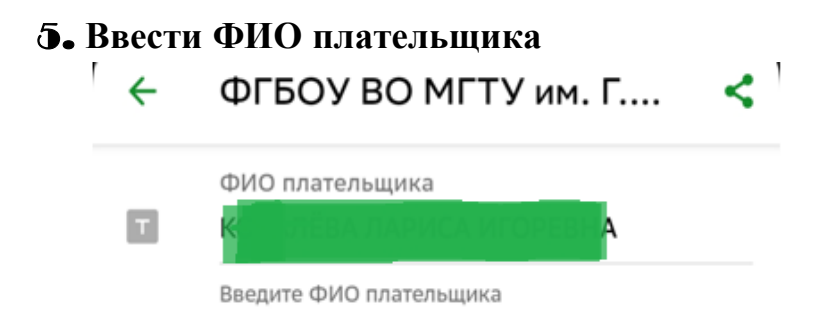

Продолжить

6. Нажать «Продолжить». Выберите следующий шаг «Оплата за общежитие»

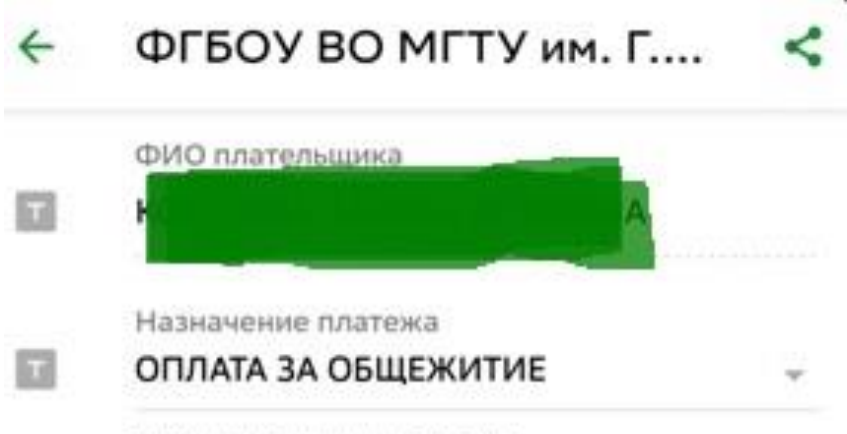

Введите назначение платежа

Продолжить

7. Выбрать вид перевода – «ЗА НАЙМ ЖИЛОГО ПОМЕЩЕНИЯ»

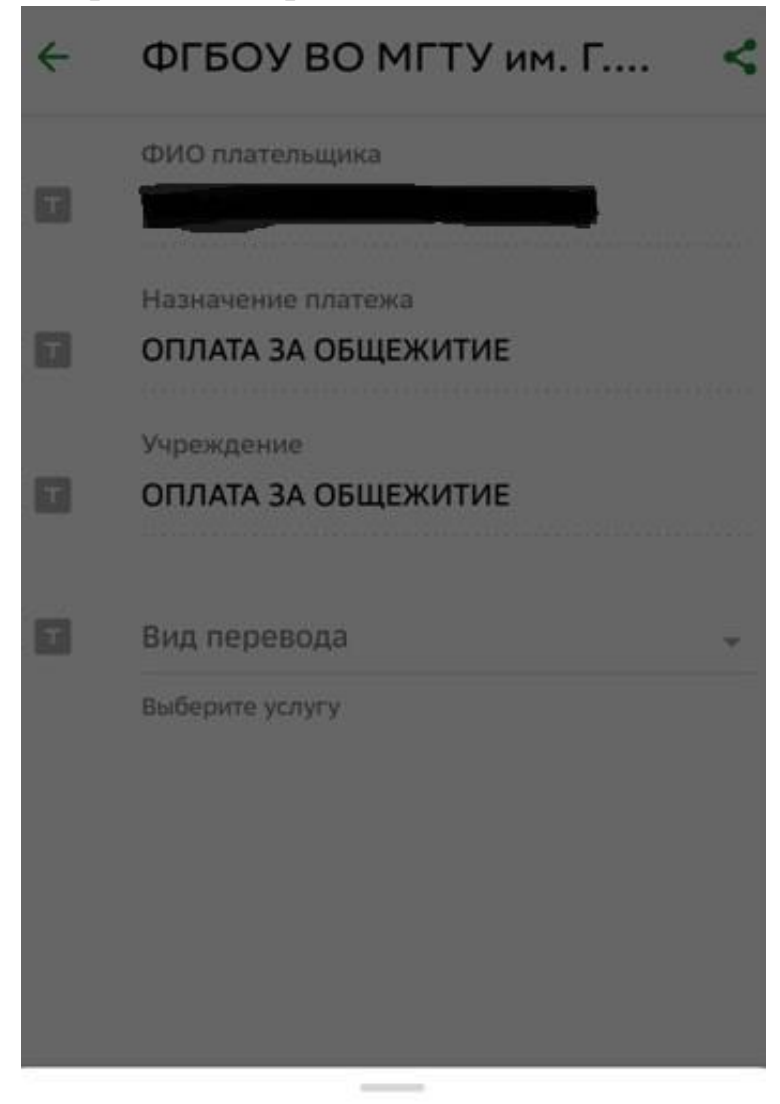

# Вид перевода

ЗА НАЙМ ЖИЛОГО ПОМЕЩЕНИЯ

УСЛУГИ ЖКХ

ПРОЖИВАНИЕ В ГОСТЕВЫХ КОМНАТАХ

# 8. Нажмите кнопку «Продолжить»

| ÷ | ФГБОУ ВО МГТУ им. Г      | < |
|---|--------------------------|---|
|   | ФИО плательщика          |   |
| т |                          |   |
|   | Назначение платежа       |   |
| т | ОПЛАТА ЗА ОБЩЕЖИТИЕ      |   |
|   | Учреждение               |   |
| т | ОПЛАТА ЗА ОБЩЕЖИТИЕ      |   |
|   | Вид перевода             |   |
| т | ЗА НАЙМ ЖИЛОГО ПОМЕЩЕНИЯ | ~ |
|   |                          |   |

.

Выберите услугу

Продолжить

**9.** Введите ФИО проживающего и адрес общежития, в котором будет проживать студент

| 4 | ФГБОУ ВО МГТУ им. Г <                                                                                                    |
|---|----------------------------------------------------------------------------------------------------|
|   | Наименование организации                                                                                                    |
|   | УФК ПО ЧЕЛЯБИНСКОЙ ОБЛАСТИ<br>(ФГБОУ ВО "МАГНИТОГОРСКИЙ<br>ГОСУДАРСТВЕННЫЙ ТЕХНИЧЕСКИЙ<br>УНИВЕРСИТЕТ ИМ. Г.И. НОСОВА", Л/С<br>20696X30690) |
|   | ФИ ПРОЖИВАЮЩЕГО                                                                                                    |
| т | •                                                                                                    |
|   | АДРЕС ОБЩЕЖИТИЯ                                                                                                    |
| т |                                                                                                    |
|   | октмо                                                                                                    |
| т | 75738000                                                                                                    |
|   | КБК                                                                                                    |
|   | 000000000000000120                                                                                                    |
| 1 | Вид документа                                                                                                    |
|   | Выберите вид документа, удостоверяющего<br>личность                                                                                         |
| 1 | Номер документа                                                                                                    |
|   | Введите номер и/или серию документа (без                                                                                                    |
|   | Продолжить                                                                                                    |

10. Выберите вид документа и введите его реквизиты

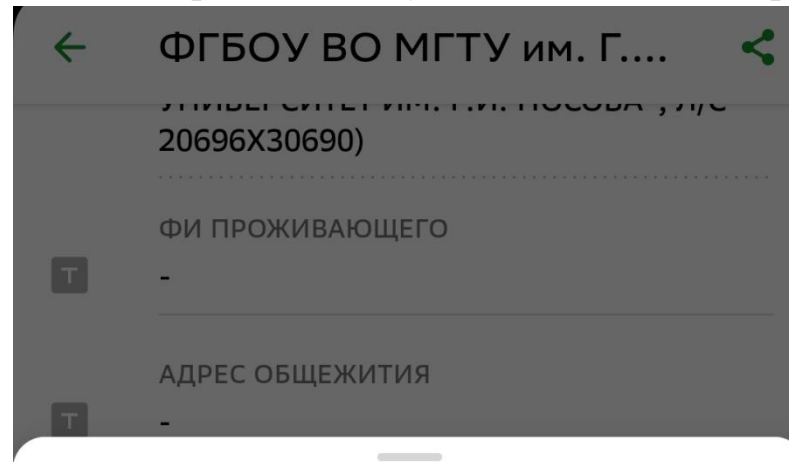

## Вид документа

ΠΑСΠΟΡΤ ΡΦ

СВИД О РОЖДЕНИИ

ИНН

ВОДИТ УДОСТОВЕРЕНИЕ

СВИД\_РЕГ\_ТС

ПАСПОРТ МОРЯКА

УДОСТОВЕР ВОЕНСЛУЖ

ВОЕННЫЙ БИЛЕТ

СПРАВКА ОБ ОСВОБ

## 11. Укажите свое гражданство

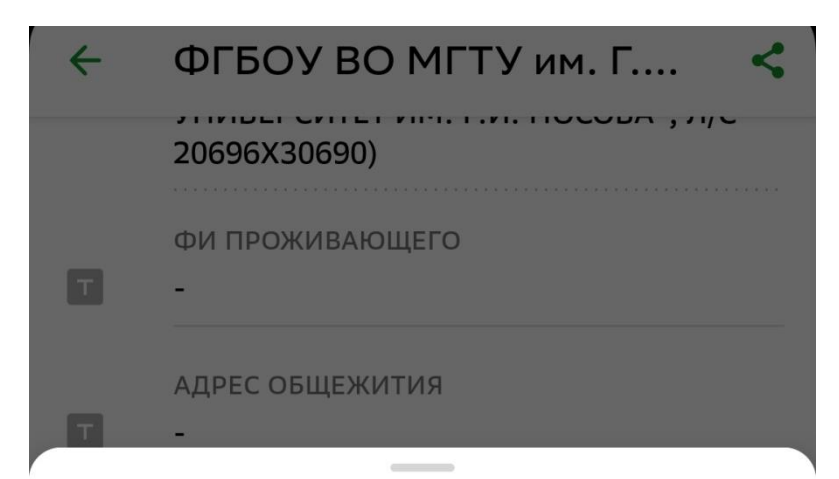

## Гражданство

РОССИЯ КИТАЙ БЕЛАРУСЬ УКРАИНА КИРГИЗИЯ УЗБЕКИСТАН ТАДЖИКИСТАН АБХАЗИЯ

АРМЕНИЯ

12. Нажмите продолжить. Проверьте правильность всех введенных данных и введите сумму платежа

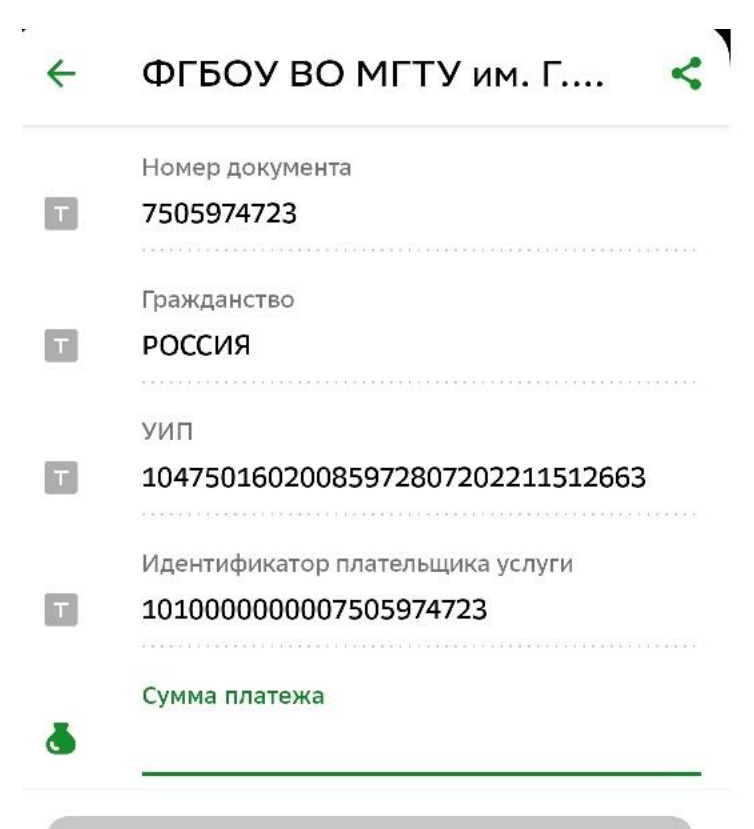

J Q 1 2 3 4 5 6 , 7 8 9  $\otimes$ 0  $\rightarrow$ ш . ۲ -

# 13. Подтвердите платеж.

.....

| 4   | Подтверждение            |    |
|-----|--------------------------|----|
| 0   | Показать реквизиты       | 09 |
|     | ФИО плательщика          |    |
| h.f |                          |    |
|     | Назначение платежа       |    |
|     | ОПЛАТА ЗА ОБЩЕЖИТИЕ      |    |
|     | Учреждение               |    |
| 1.1 | ОПЛАТА ЗА ОБЩЕЖИТИЕ      |    |
|     | Вид перевода             |    |
| 12  | ЗА НАЙМ ЖИЛОГО ПОМЕЩЕНИЯ |    |
|     | ФИ ПРОЖИБАЮЩЕГО          |    |
| 63  |                          |    |
|     | АДРЕС ОБЩЕЖИТИЯ          |    |
| 57  |                          |    |
|     | OKTMO                    |    |
| 171 | 75738000                 |    |
|     | кбж                      |    |
| 63  | 0000000000000000120      |    |
| -   |                          | _  |
|     | Оплатить Р               |    |

# Сохраните чек и предъявите его при заселении в общежитие в распечатанном виде!